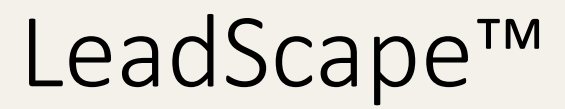

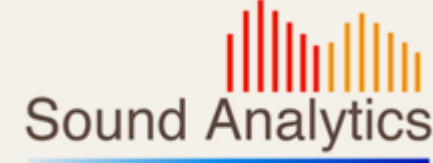

# LeadScape Workflow Peptide Optimization

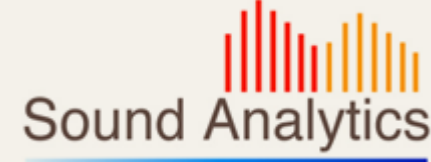

- Setup: Inject from the same well for multiple charge states
- Review: Wells with multiple injections are marked with '
- Review each charge state using well pull down, wells with multiple injections are labelled: well #injection#
- Use keyboard arrow keys to switch between each charge state result

#### Setup of Optimize for Charge States

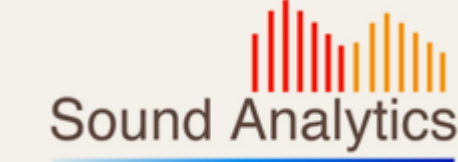

- Inject sample multiple times from the same well
- Set charge state for each optimization

| LeadScape<br>File Edit Table Setup                                                        | Oueue Review                                                                                                    | Data Help                                                                        |                                                                                          |                                                                                             |                                                     |                                                   |                                            |                                                                                                    |            |              |              |
|-------------------------------------------------------------------------------------------|----------------------------------------------------------------------------------------------------|----------------------------------------------------------------------------------|------------------------------------------------------------------------------------------|---------------------------------------------------------------------------------------------|-----------------------------------------------------|---------------------------------------------------|--------------------------------------------|----------------------------------------------------------------------------------------------------|------------|--------------|--------------|
| Setup<br>Tuning<br>Setup<br>Analyze<br>Queue<br>Review<br>MS Tune<br>Review<br>ChromaTune | Setup Queue Review Data Help Select Compounds Load From Text File  Compound Location File C:\Users\Use Janiszewski\Desktop\Import Text Files\ Master IS cocktail-bkl(withmass).txt Load File Get Conditions |                                                                                  |                                                                                          |                                                                                             |                                                     | nt<br>vriment<br>lyptimize<br>Experiment<br>one - | Specify<br><br>Pro-<br>Sul<br>Bat<br>Ma    | Data Location<br>ject Folder<br>Default<br>Folder<br>th Name<br>ster IS cocktail-bik (withmass)                                                                                      | Submit Bat | ch           |              |
| Review<br>Analyze<br>Edit<br>Databases<br>4<br>5<br>6                                     | Compound ID<br>bus<br>bus<br>pro<br>quin<br>quin                                                                                                    | Compound Name<br>buspirone<br>buspirone<br>propranolol<br>quinidine<br>quinidine | Plate Code<br>96 - MT96<br>96 - MT96<br>96 - MT96<br>96 - MT96<br>96 - MT96<br>96 - MT96 | Plate Location<br>Plate 1<br>Plate 1<br>Plate 1<br>Plate 1<br>Plate 1<br>Plate 1<br>Plate 1 | Vial Position<br>A12<br>A12<br>A2<br>A3<br>A3<br>A3 | Peptide                                           | Charge State<br>1<br>2<br>3<br>1<br>1<br>2 | Mw         Polarity         Q1           385.512         385.512         385.512           259.343         259.343         324.417           324.417         324.417         324.417 | 1 DP       | Q3 Mass 1 CE |              |
|                                                                                           |                                                                                                    |                                                                                  |                                                                                          |                                                                                             |                                                     |                                                   |                                            | Vial Position                                                                                                    | n          | Peptide      | Charge State |
|                                                                                           |                                                                                                    |                                                                                  |                                                                                          |                                                                                             |                                                     |                                                   |                                            | A12                                                                                                    |            |              | 1            |
|                                                                                           |                                                                                                    |                                                                                  |                                                                                          |                                                                                             |                                                     |                                                   |                                            | A12                                                                                                    |            |              | 2            |
|                                                                                           |                                                                                                    |                                                                                  |                                                                                          |                                                                                             |                                                     |                                                   |                                            | A12                                                                                                    |            |              | 3            |
|                                                                                           |                                                                                                    |                                                                                  |                                                                                          |                                                                                             |                                                     |                                                   |                                            | Δ2                                                                                                    |            |              | 1            |
|                                                                                           |                                                                                                    |                                                                                  |                                                                                          |                                                                                             |                                                     |                                                   |                                            | 63                                                                                                    |            |              | 1            |
|                                                                                           |                                                                                                    |                                                                                  |                                                                                          |                                                                                             |                                                     |                                                   |                                            | A3<br>A2                                                                                                    |            |              | 2            |
|                                                                                           |                                                                                                    |                                                                                  |                                                                                          |                                                                                             |                                                     |                                                   |                                            | AD                                                                                                    |            |              | ۷۲           |
|                                                                                           |                                                                                                    |                                                                                  |                                                                                          |                                                                                             |                                                     |                                                   |                                            |                                                                                                    |            |              |              |

## Review of Multi Injected Wells

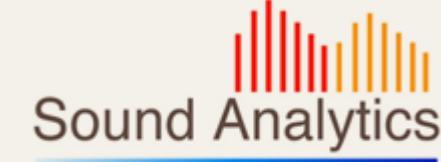

- Wells sampled multiple times denoted with ' in plate diagram
- Well # menu lists injection number for wells injected multiple times

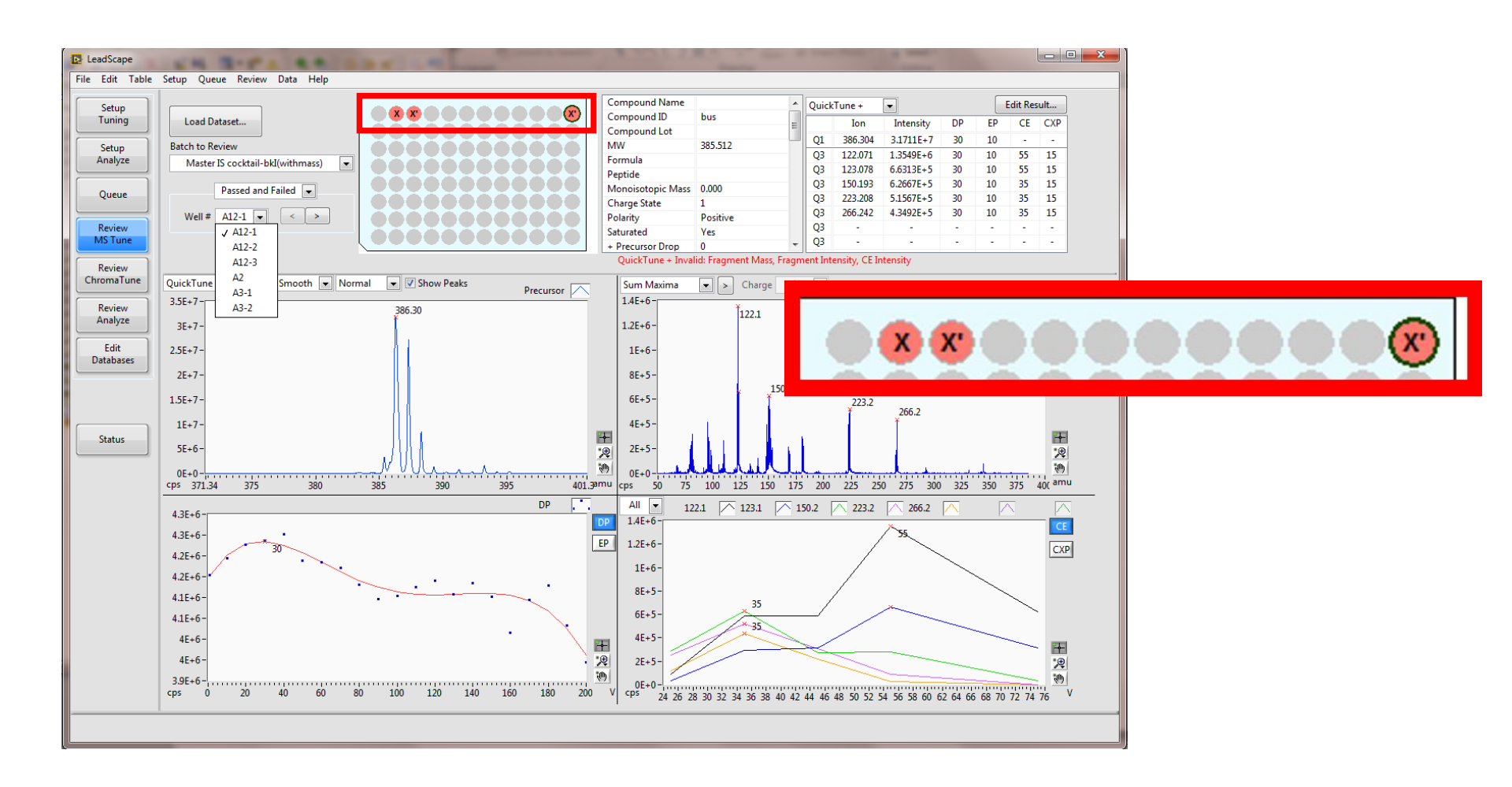

## Proposed Peptide Workflow

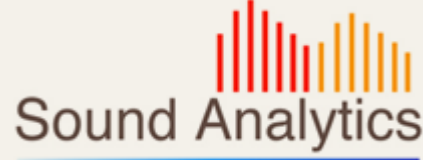

- Setup Tuning: Optimize Compound at each charge state
- Review MS Tune: Review Optimization results
- Setup Tuning: Based on Optimization batch, perform ChromaTune on each charge state
- Review ChromaTune: Review ChromaTune response
- Review ChromaTune: Select Best tunes based on Opt and CT results
- Review ChromaTune: Selected Tunes are marked via the Tune Comment, e.g. [multiCS frag=1,3]
- Setup Analyze: Retrieve best tune in Analyze Setup based on presence of [multiCS....] in comment field in Optimization Record

### Optimize for each charge state

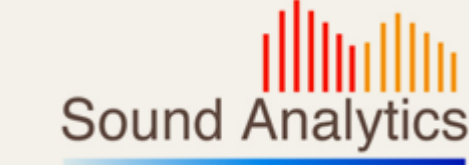

- Inject from the same well, choose a different charge state for each injection
- Make injections of the compound sequential to allow easy review of each injection

| LeadScape                             |                                      |                  |                                    |                  |                    |                                          |                |              |                     |               |    |              |           | x  |
|---------------------------------------|--------------------------------------|------------------|------------------------------------|------------------|--------------------|------------------------------------------|----------------|--------------|---------------------|---------------|----|--------------|-----------|----|
| File Edit Table                       | Setup                                | Queue Review     | / Data Help                        |                  |                    |                                          |                |              |                     |               |    |              |           |    |
| Setup<br>Tuning                       | Se                                   | elect Compounds  |                                    |                  |                    | Specify Experiment Specify Data Location |                |              |                     |               |    |              |           |    |
|                                       |                                      | Load From Text   | File 🚖                             |                  |                    | Optimize Expe                            | Project Folder |              |                     |               |    |              |           |    |
| Analyze                               |                                      | Commented        | stice Eile                         |                  | h                  | LS1_C                                    | Default        |              |                     |               |    |              |           |    |
|                                       |                                      | C:\Users\loe lar | alion rile<br>niszewski\Desktop\Im | port Text Files\ |                    | ChromaTuna                               |                |              |                     |               |    |              |           |    |
| Queue                                 | Master IS cocktail-bkl(withmass).txt |                  |                                    |                  |                    | - none -                                 |                |              | SubFolder           |               |    | Submit Batch |           |    |
|                                       |                                      |                  |                                    |                  |                    |                                          | 0112           |              |                     |               |    |              |           |    |
| MS Tune                               |                                      |                  |                                    |                  | Load File          |                                          |                | Ba           | tch Name            |               |    |              |           |    |
|                                       |                                      |                  |                                    |                  |                    |                                          |                | N            | laster IS cocktail- | bkl(withmass) |    |              |           |    |
| Review                                |                                      |                  |                                    |                  | Get Conditions     |                                          |                |              |                     |               |    |              |           |    |
|                                       | - L                                  |                  |                                    |                  |                    |                                          |                |              |                     |               |    |              |           |    |
| Review                                |                                      | Compound ID      | Compound Name                      | Plate Code       | Plate Location     | Vial Position                            | Peptide        | Charge State | MW                  | Polarity      | Q1 | DP           | Q3 Mass 1 | CE |
| Anaiyze                               | 1                                    | bus              | buspirone                          | 96 · MT96        | Plate 1            | A12                                      |                | 1            | 385.512             |               |    |              |           |    |
| Edit                                  | 2                                    | bus              | buspirone                          | 96 · M196        | Plate I<br>Plate 1 | A12                                      |                | 2            | 385.512             |               |    |              | _         |    |
| Databases                             | 3                                    | Dus              | proprapolol                        | 96 MT96          | Plate 1            | A12                                      |                | 1            | 259.349             |               |    |              |           |    |
|                                       | 5                                    | quin             | quinidine                          | 96 · MT96        | Plate 1            | 63                                       |                | 1            | 324 417             |               |    |              |           |    |
| · · · · · · · · · · · · · · · · · · · | 6                                    | quin             | quinidine                          | 96 - MT96        | Plate 1            | A3                                       |                | 2            | 324.417             |               |    |              |           |    |
| Status                                |                                      |                  |                                    |                  |                    |                                          |                |              |                     |               |    |              |           | Ţ  |
|                                       | 4                                    |                  |                                    |                  |                    |                                          |                |              |                     |               |    |              |           |    |
|                                       |                                      |                  |                                    |                  |                    |                                          |                |              |                     |               |    |              |           |    |
|                                       | _                                    |                  |                                    |                  |                    |                                          |                |              |                     |               |    |              |           |    |

#### CT for each charge state

- CT will optimize each charge state, if run independently of the MS Tune
- If the CT tune is linked to the MS Tune only the most recent data will be used, which will be for a single charge state.

|                                                                                                    | LeadScape -                                                                                                    |                                         |
|----------------------------------------------------------------------------------------------------|----------------------------------------------------------------------------------------------------|-----------------------------------------|
|                                                                                                    | File       Edit       Table       Setup       Queue       Review       Data       Ald         Setup       Setup       Select Compounds       Specify Experiment       Project Folder         Setup       Batch Name       10/1/2018       Get       Optimize Experiment       Default         Queue       Setup       Most Recent Only       Most Recent Only       MultiCS       multiCS       Subfolder         Batch Name       Load Data       Get Conditions       Get Conditions       Batch Name       Subfolder       Submit Batch                                                                                                    |                                         |
| <ul> <li>Optimized for 2<br/>Charge States</li> <li>Run 2 CT injections<br/>with same formatting<br/>as Optimization</li> </ul> | Review<br>Analyze         Compound ID         Vial Position         MVV         Monoistopic Mass         Formula         Peptide         01         02 Mass 1         03 Mass 2         03 Mass 4         02 Mass 5         03 Mass 4         02 Mass 5         03 Mass 4         02 Mass 5         03 Mass 4         02 Mass 5         03 Mass 4         03 Mass 4         02 Mass 5         03 Mass 4         02 Mass 5         < | 6 Q3 Mass 7<br>13 433.864<br>74 403.346 |

Sound Analytics

#### **Review CT Results**

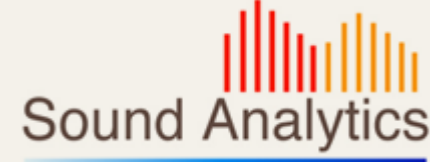

• TBD

## Mark Selected Tune

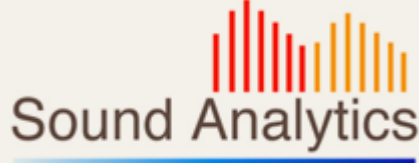

- Select Compound from the list
- Results table will be populated with the MS Tune and CT injection results
- Can sort by any of the table fields to help with selection
- Check Tunes to mark in the database
- Repeat for next compound
- When all compound have been evaluated press Mark Entries to commit the changes to the database.

| 1 | Þ. | Mark 1             | Tune Results | 5            | 100        |             |           |           |             |              |             | ×        |
|---|----|--------------------|--------------|--------------|------------|-------------|-----------|-----------|-------------|--------------|-------------|----------|
|   | _  |                    |              |              |            |             |           |           |             |              |             |          |
|   |    | Compound Buspirone |              |              |            |             |           |           |             |              |             |          |
|   |    |                    |              |              |            |             |           |           |             |              |             |          |
|   |    | Resu               | lts          |              |            |             |           |           |             | Sort by:     | Charge Stat | te 💌     |
|   | [  | - 4                | Include      | Charge State | Fragment # | Q1/Q3       | Intensity | Peak Area | Peak Height | Date         | в           | -        |
|   |    | 1                  | <b>V</b>     | 1            | 1          | 422.0/122.1 | 9.67E+06  | 1.11E+07  | 7.09E+06    | 10/3/2018 4: | :58:16 PM   |          |
|   |    | 2                  |              | 1            | 2          | 423.0/95.1  | 4.69E+06  | 3.08E+06  | 3.99E+06    | 10/3/2018 4: | :58:20 PM   |          |
|   |    | 3                  | <b>V</b>     | 2            | 1          | 423.0/81.1  | 4.54E+06  | 4.81E+06  | 7.09E+06    | 10/3/2018 4: | :58:25 PM   |          |
|   |    |                    |              |              |            |             |           |           |             |              |             | <b>•</b> |
|   | Ľ  |                    |              |              |            |             |           |           |             |              |             |          |
|   |    |                    |              |              |            |             |           |           |             | Mark Entries | Ca          | incel    |
|   |    |                    |              |              |            |             |           |           |             |              |             |          |
|   |    |                    |              |              |            |             |           |           |             |              |             |          |

#### **Retrieve Selected Tune**

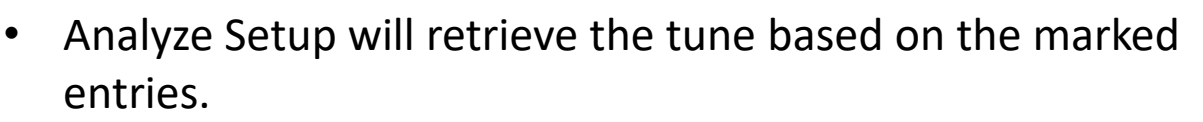

- If marked tunes exist Analyze Setup will create batches using the marked Charge State/Fragment entries.
- If no marked tunes exist the method building will work as in the current version of LeadScape.

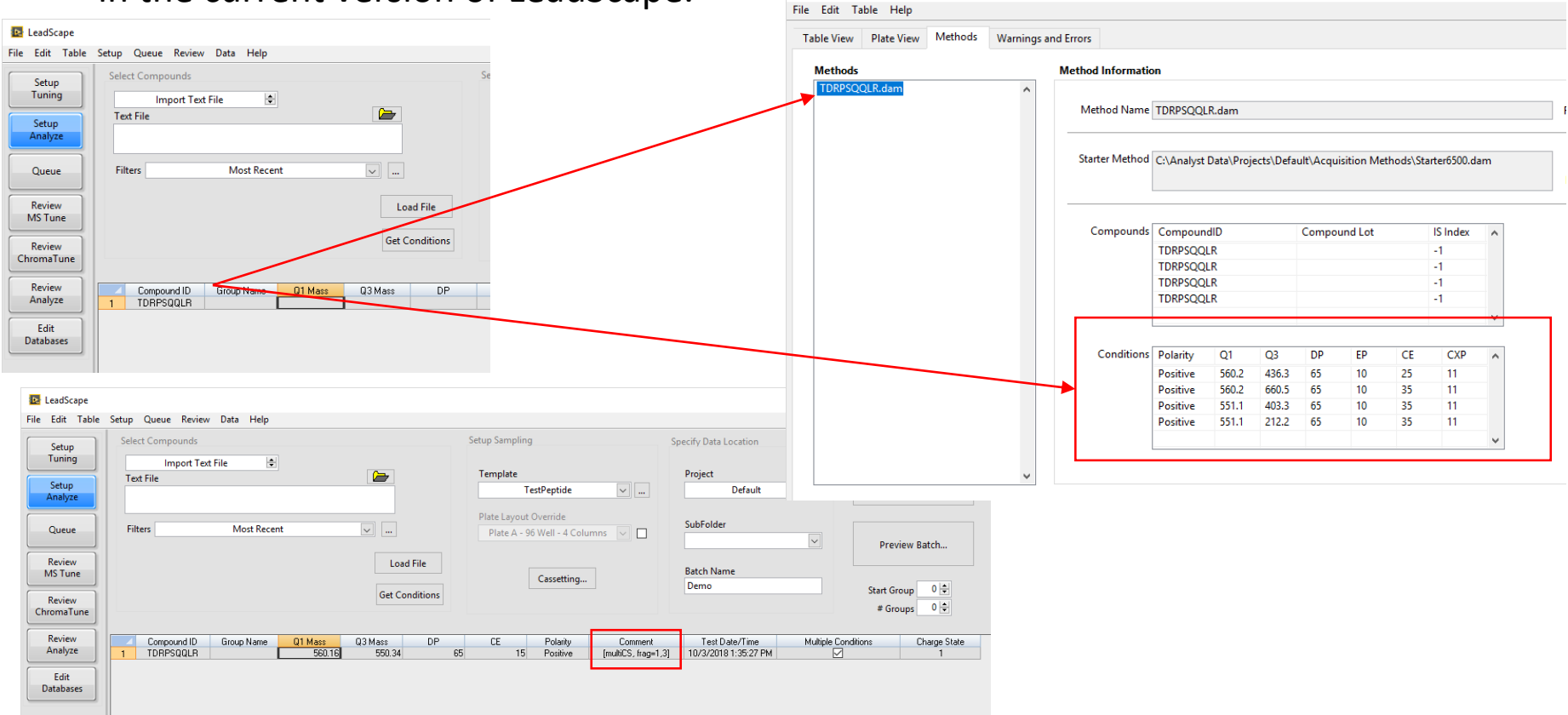

© Sound Analytics, LLC All Rights Reserved

Sound Analytics

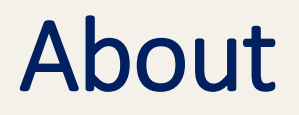

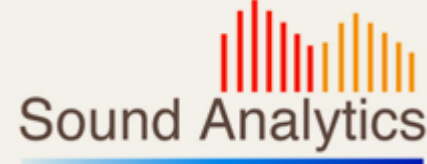

- Version 1.0 3 October 2018
- Created by Wayne Lootsma